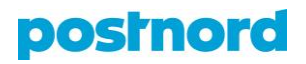

# **Massatulostus Online Shipping Toolissa**

#### Massatulostuspohjan lataaminen

- 1. Kirjaudu asiakasportaaliin osoitteessa portal.postnord.com.
- 2. Klikkaa asiakasportaaliin etusivulta kohtaa Online Shipping Tool.
- 3. Klikkaa Online Shipping Toolin etusivulla kohdassa *Luo lähetykset tulostustiedostosta* olevaa *Tuo*-painiketta.
- 4. Lataa massatulostuspohja avautuvalta sivulta Excel-tiedostona xlsx- tai csvmuodossa kohdasta XLSX tai CSV.

#### Mallipohjan luominen massatulostusta varten

Online Shipping Tool määrittelee massatulostuksessa käytettävän palvelun Excel-tiedostoon syötetyn mallipohjan perusteella. Tätä varten sinun on luotava mallipohja Online Shipping Toolissa.

- 1. Klikkaa Online Shipping Toolin etusivun ylävalikosta kohtaa Osoitteet.
- 2. Klikkaa Osoitteet-välilehden yläreunassa olevaa Vie tiedosto -painiketta ja valitse avautuvasta ikkunasta vaihtoehto Vie muodossa .xlsx. Klikkaa Vie tiedosto -painiketta ja tallenna Excel-tiedosto tietokoneellesi.
- 3. Täytä mallipohja vastaanottajien tiedoilla.
- 4. Klikkaa Online Shipping Toolin etusivun ylävalikosta kohtaa Osoitteet.
- Klikkaa Osoitteet-välilehden yläreunassa olevaa Tuo tiedosto -painiketta, valitse Online Shipping Toolin mallipohjaan tekemäsi osoitteisto tietokoneeltasi ja klikkaa Lataa tiedosto -painiketta.

### Massatulostuspohjan täyttäminen

Lihavoidut kohdat ovat pakollisia arvoja.

- 1. Lisää massatulostuspohjan *Template*-sarakkeeseen Online Shipping Toolissa luodun mallipohjan nimi. Tämä määrittelee paketin palvelun. Alla olevassa kuvassa näet massatulostuspohjaa vastaavat mallipohjat Online Shipping Toolin *Mallipohjat*-sivulla.
- 2. Lisää Quantity-sarakkeeseen lähetettävien pakettien määrä.

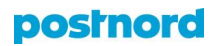

|                       |          |   | 🛱 Luo lähetys 🗸                                        | i≡ Lähetykset | 🔲 Mallipohjat | A Osoitteet | 💭 Nouto                  | Ø |
|-----------------------|----------|---|--------------------------------------------------------|---------------|---------------|-------------|--------------------------|---|
|                       |          |   | Mallipohjat<br>Käytä mallipohjaa luodessasi lähetyksen |               |               |             |                          |   |
|                       |          |   | + Uusi mallipohja                                      |               |               | ۵           | Search shipping template | s |
|                       |          |   | Nimi                                                   | Kuvaus        |               | Palvelu     |                          |   |
|                       |          |   | Noutopistepaketti                                      |               |               | MyPack      | Collect                  |   |
| Template              | Quantity | _ | Parcel yritykselle                                     |               |               | Parcel      |                          |   |
| Kotiinkuljetuspaketti |          | 1 |                                                        |               |               |             |                          |   |
| Noutopistepaketti     |          | 1 | Kotiinkulietuspaketti                                  |               |               | MyPac       | Home                     |   |
| Parcel yritykselle    |          | 1 |                                                        |               |               | ,           |                          |   |

 Lisää seuraaviin sarakkeisiin vastaanottajien nimet. Mikäli lähetät paketteja yksityishenkilöille, käytä sarakkeita, joissa on maininta (*Private only*). Vastaavasti yrityksille lähettäessäsi käytä sarakkeita, joissa on maininta (*Company only*).

| Receiver First and last name (Private only) | Receiver C/O (Private only) | Receiver Company name (Company only) | Receiver Attn (Company only) |
|---------------------------------------------|-----------------------------|--------------------------------------|------------------------------|
| Testi Testinen                              |                             |                                      |                              |
| Testi Testinen                              |                             |                                      |                              |
|                                             |                             | Testi Oy                             | Testiina Testinen            |

4. Lisää seuraaviin sarakkeisiin vastaanottajien sähköpostiosoitteet, puhelinnumeroiden maakoodit, puhelinnumerot sekä osoitteet.

| Receiver E-mail         | Receiver Phone country code | Receiver Phone | Receiver Address 1 | Receiver Address 2 |
|-------------------------|-----------------------------|----------------|--------------------|--------------------|
| esimerkki@esimerkki.com | 358                         | 123456789      | Testitie 1         |                    |
| esimerkki@esimerkki.com | 358                         | 123456789      | Testitie 1         |                    |
| esimerkki@esimerkki.com | 358                         | 123456789      | Testikatu 1        |                    |

 Lisää viimeisiin sarakkeisiin vastaanottajien mahdolliset ovikoodit, postinumerot, postitoimipaikat, maakoodit sekä mahdolliset viitteet ja kuvaukset tuotteista.

| Receiver Door Code | <b>Receiver</b> Posta | <b>Receiver Postal city</b> | Receiver Country code | Shipment reference | Shipment description |
|--------------------|-----------------------|-----------------------------|-----------------------|--------------------|----------------------|
| 9999               | 01530                 | Vantaa                      | FI                    |                    |                      |
|                    | 01530                 | Vantaa                      | FI                    |                    |                      |
| 1909               | 01600                 | Vantaa                      | FI                    | Kolli 1            | Tarvikkeita          |

## Täytetyn massatulostuspohjan tallentaminen Online Shipping Tooliin

- 1. Klikkaa Online Shipping Toolin etusivulla kohdassa *Luo lähetykset tulostustiedostosta* olevaa *Tuo*-painiketta.
- Valitse täytetty massatulostuspohja tietokoneeltasi pudottamalla se sille osoitetulle siniselle alueelle tai klikkaa kohtaa valitse tiedosto. Kun tiedosto on latautunut ja näkyy vihreällä pohjalla, jatka eteenpäin klikkaamalla Vahvista tilaus -painiketta.
- 3. Onnistuneen massatulostuksen myötä näet *Tilaus on vahvistettu!* -viestin. Löydät massatulostetut osoitekortit kohdasta *Lähetykset*. Tulosta kaikki

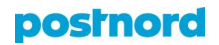

osoitekortit kerralla klikkaamalla kohdassa *Lähetykset* olevaa *Tulosta tilaus* - painiketta.

## Virheilmoitukset

Mikäli täytetyssä massatulostuspohjassa on virheitä, järjestelmä ilmoittaa tästä tiedoston latausvaiheessa. Järjestelmä kertoo, missä kohdassa massatulostuspohjaa virhe on. Yleinen virhe on, että vastaanottajan nimessä on liian monta merkkiä. Suurin mahdollinen merkkimäärä on 35. Korjaa virheelliset kohdat alkuperäiseen tiedostoon ja lataa se Online Shipping Tooliin yllä olevien ohjeiden mukaisesti.